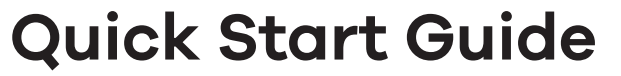

## **NSW Series**

ZYXEL

Nebula Cloud-Managed (PoE) Switch

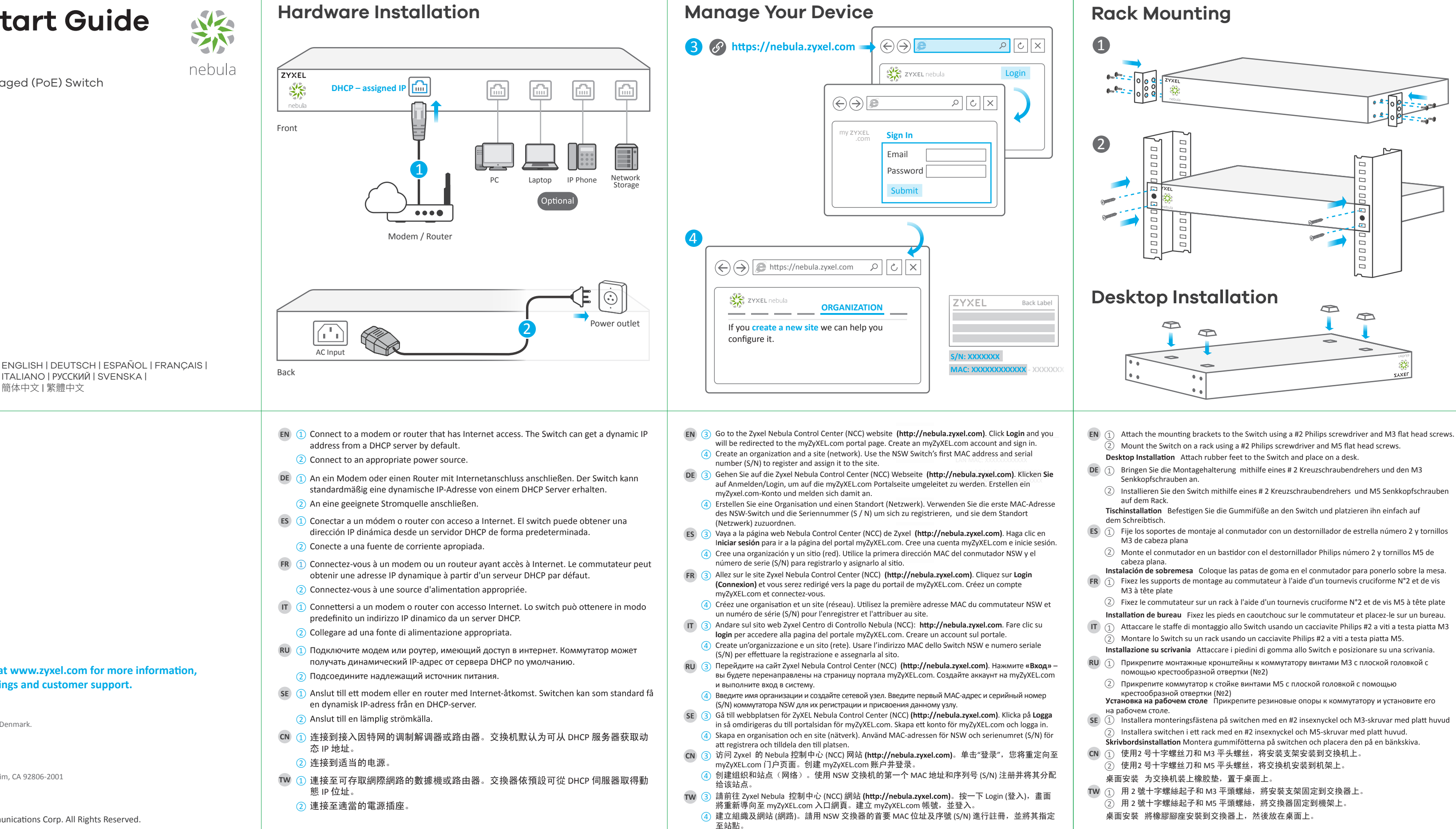

See the User's Guide at www.zyxel.com for more information, including safety warnings and customer support.

ITALIANO | РУССКИЙ | SVENSKA |

簡体中文 | 繁體中文

EU Importer Zvxel Communication A/S Generatorvej 8D, 2860 Søborg, Denmark. http://www.zvxel.dk

US Importer Zvxel Communications. Inc 1130 North Miller Street Anaheim, CA 92806-2001 http://www.us.zyxel.com

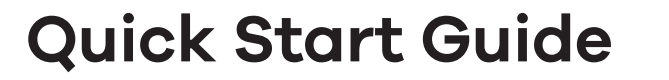

## **NSW Series**

**ZYXEL** 

Nebula Cloud-Managed (PoE) Switch

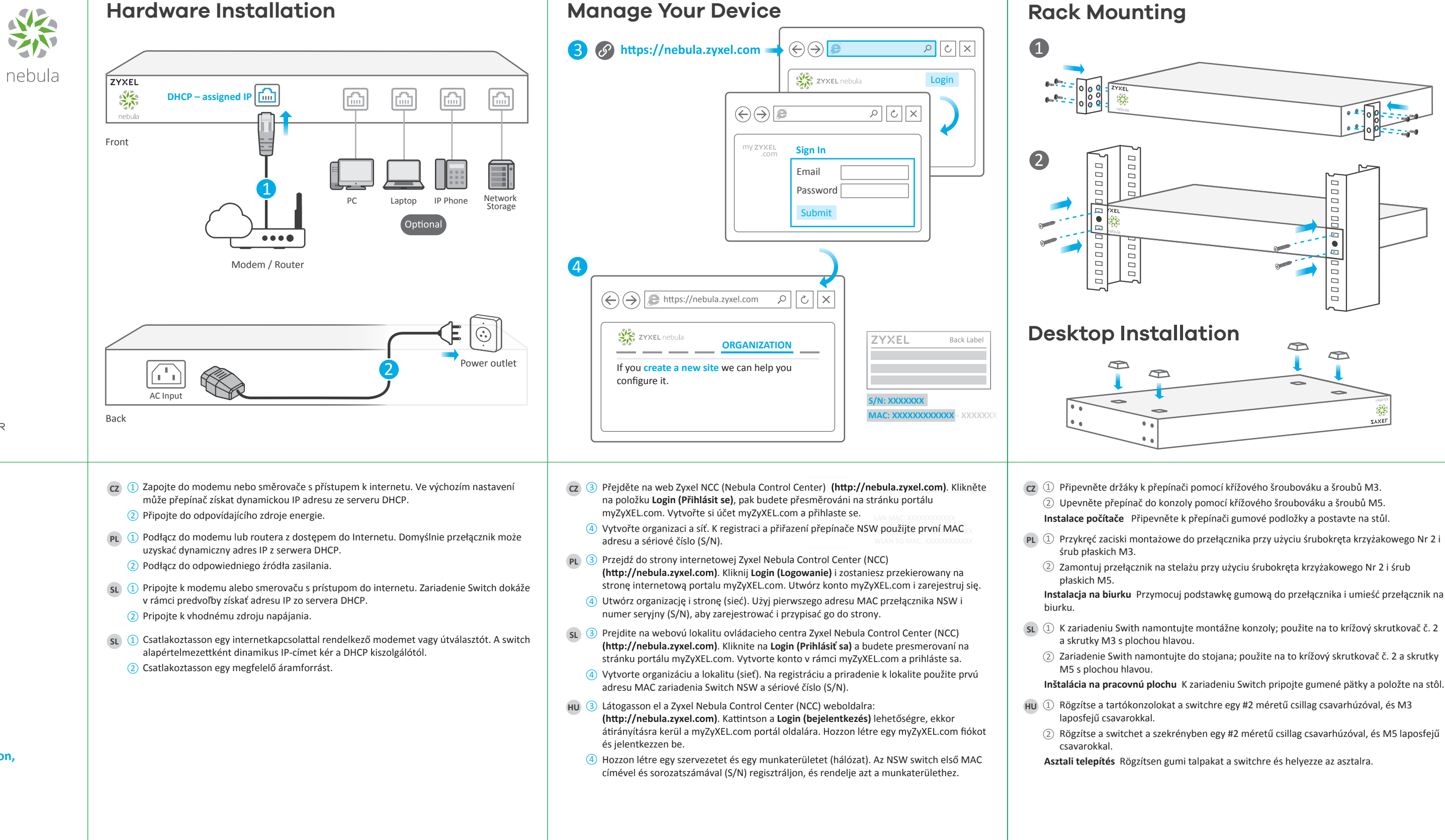

See the User's Guide at www.zyxel.com for more information, including safety warnings and customer support.

CESKY | POLSKI | SLOVENSKY | MAGYAR

EU Importer Zyxel Communication A/S Generatorvej 8D, 2860 Søborg, Denmark. http://www.zyxel.dk

US Importer Zyxel Communications, Inc 1130 North Miller Street Anaheim, CA 92806-2001 http://www.us.zyxel.com

Inštalácia na pracovnú plochu K zariadeniu Switch pripojte gumené pätky a položte na stôl.